# → 初心者必見!一日あれば 13万1千円稼げるマニュアル

まずは再現性100%のマニュアルで稼ぐ!

# ノウハウをはじめる前に

- 推奨環境 このレポート上に書かれている URL はクリックできます。
- できない場合は最新の AdobeReader を無料でダウンロードしてください。
   <a href="http://get.adobe.com/jp/reader/">http://get.adobe.com/jp/reader/</a>
- 著作権について 「確実に初心者でも 13万1千円稼げるマニュアル」 PDF 版(以下、本教材と表記)は、著作権法で保護されている著作物です。本レ ポートの著作権は作成者 杉原裕一 にあります。
- 作成者の書面による事前許可無く、本レポートの一部または全部をあらゆ るデータ蓄積手段(印刷物、電子ファイルなど)により、複製、流用および 転売(オークション含む)することを禁じます。

### ■ 使用許諾契約書

本契約は、本レポートを入手した個人・法人(以下、甲と称す)と作成者(以下、 乙と称す)との間で合意した契約です。甲がダウンロードを完了することにより、甲はこの契約に同意したことになります。

- 第1条本契約の目的乙が著作権を有する本レポートに含まれる情報を、
   本契約に基づき甲が非独占的に使用する権利を承諾するものです。
- 第2条 禁止事項 本レポートに含まれる情報は、著作権法によって保護されています。甲は本レポートから 得た情報を、乙の書面による事前許可を得ずして出版・講演活動および電子メディアによ る配信等により一般公開することを禁じます。特に当ファイルを第三者に渡すことは厳しく禁じます。 甲は、自らの事業、所属する会社および関連組織においてのみ本教材に含まれ る情報を使用できるものとします。

- 第3条 契約の解除 甲が本契約に違反したと乙が判断した場合には、乙は
   使用許諾契約書を解除することがで きるものとします。
- 第4条 損害賠償 甲が本契約の第2条に違反した場合、本契約の解除に関わらず、甲は乙に対し、その違約金として、違約件数と販売価格を乗じたものの10倍の金額を支払うものとします。
- 第5条 責任の範囲 本レポートの情報の使用の一切の責任は甲にあり、この情報を使って損害が生じたとしても一切の責任を負いません。

## 何をして稼ぐのか?

- 今回のこのレポートでは、
- 「セルフバック」
- という稼ぎ方をご紹介します。

セルフバックというのは、アフィリエイトというシステムを利用した方法で す。(※アフィリエイトという言葉を知らなくとも 実行できるようにマニュアル化 していま すのでご安心ください。) 簡単に説明すると、アフィリエイトは、「ある企業の商品をあなたが誰かに紹 介し、成約があった際に、あなたに対し企業が報酬を支払う」というインター ネット特有のシステムです。インターネット上における営業活動(販売代理)と 考えてもらえればわかりやすいかと思います。

通常、あなたがいくら商品を紹介しても、誰かがその商品を購入しないとア フィリエイト は成り立ちませんし、報酬は発生しません。しかし、あなたが自 分で紹介した商品を、自分で購入した場合でも、報酬が入ってくるの が「セル フバック」という方法です。 たとえば、「10000円の商品をセルフバックで購入すると 5000円の報酬を もらう ことができる」 という場合であれば、 「その商品を10000円で購入した ら 5000 円が返って来る」 ことになります。

つまり、実質5000円で購入できるということですね。(もしあなたがセルフ バックというシステムを知らなかったら、5000円で買えるはずの商品を100 00円で購入しなければいけません!)このように考えると、セルフバックは、 非常にお得なシステムなのです。 しかも、セルフバックが可能な商品は必ずしも有料とは限りません。ここがこのレポートの肝になります。以下が、無料でセルフバックを受けることができる代表的なものとなります。

- ・クレジットカードの作成
- ・銀行口座の開設
- •無料資料請求
- ・サンプル請求 など、、、、

こういった"お金を使わなくても良いもの"も報酬の対象となります。

たとえば、「銀行口 座の新規作成」や「クレジットカード入会」で 1万円もらえる キャンペーンなど多くの案件があります。

銀行口座の開設にお金はかかりませんし、クレジットカードも年会費無料なら ばお金は かかりません。もらった報酬は全て自由に使っても OK です。

#### 中には、

・作ったクレジットカードは使わないとダメなんでしょ!

・銀行口座を作ったらお金を移動させなきゃいけないの?

・後になってお金返してって言われるんじゃ・・・

と疑問に思う方もいらっしゃるかも知れませんが・・・

その心配は一切不要です。

案件の中には、特殊な制約条件が必要なものもありますが、それほど多くは ないですし、その場合であってもしっかりと説明が記載されています。

銀行口座を開設したり、クレジットカードを作ったからと言って、 それを使用す る必要は ありません。

また、一度確定され振り込まれた報酬に返還を求めることは規約違反ですの で絶対にありえません。

そして、セルフバックのようなアフィリエイトのシステムは、あなたの日常の買い物にも応用ができます。

アフィリエイトというシステムが、現在では、"ネットで買い物ができるほとんど 全ての 商品"に 組み込まれていると言っても過言ではありません。 つまり、現金化はできなくとも、アフィリエイトを活用することで 日常の買い物 をありえ ないくらいおトクにすることができるわけです。

このアフィリエイトの仕組みをきちんと理解し、日常の買い物をネットでしていく ことで、人生で数十万円、人によっては数百万円の買い物をおトクにできるは ずです。

おトクに買い物できた分、使うはずだった現金が残るので これはもうやらない 理由はない ですよね。

上述のように「クレジットカードの作成」や「銀行口座の開設」などの場合は、 こちらが何も支払わなくともお金がもらえます。

#### しかし、ここで少し疑問に思いませんか?

「何でこっちがお金を払ってもいないのにお金がもらえるの?」 「企業は赤字にならないの?」 「もしかして・・・詐欺?」

このようなあなたの疑問もごもっともです。

#### しかし、ご安心ください。

これは単にクレジットカードを作ってもらったり、銀行口座を作ってもらえると、 それだけ企業は儲かるというだけの話です。

たとえばクレジットカードのリボ払いなんかは、驚くほどに金利が高いですよ ね。つまり後々きちんと利益を取るための仕組みができているため企業は、 お金を払ってでも「集客」がしたいわけなんです。

先にお金を払っていたとしても、将来的に必ずプラスになるんですね。そして、 我々はその仕組みに乗っかる形で ガッツリと稼いでやろうというわけです!

### セルフバック&買い物

### この2つを上手く活用し、まずは月10万円を目指してみてください。

### それではさっそく次ページから具体的なやり方をみていきましょう。

## ■A8に登録しよう!■

アフィリエイトを始めるならA8.net (エーハチネット)

まずは下記のURLをクリックした後、「会員登録する」をクリックします。 <u>https://px.a8.net/svt/ejp?a8mat=2NKA7D+1AFTYQ+0K+10EVCZ</u>

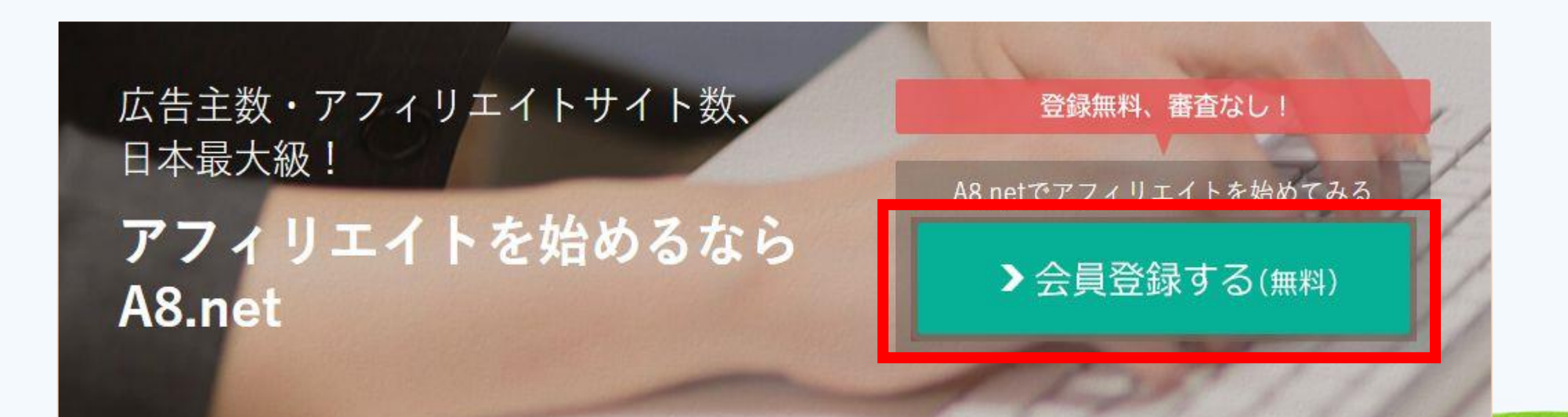

#### 次の画面が表示されましたらメールアドレスを入力し、「私はロボット ではありません」に チェックを入れます。

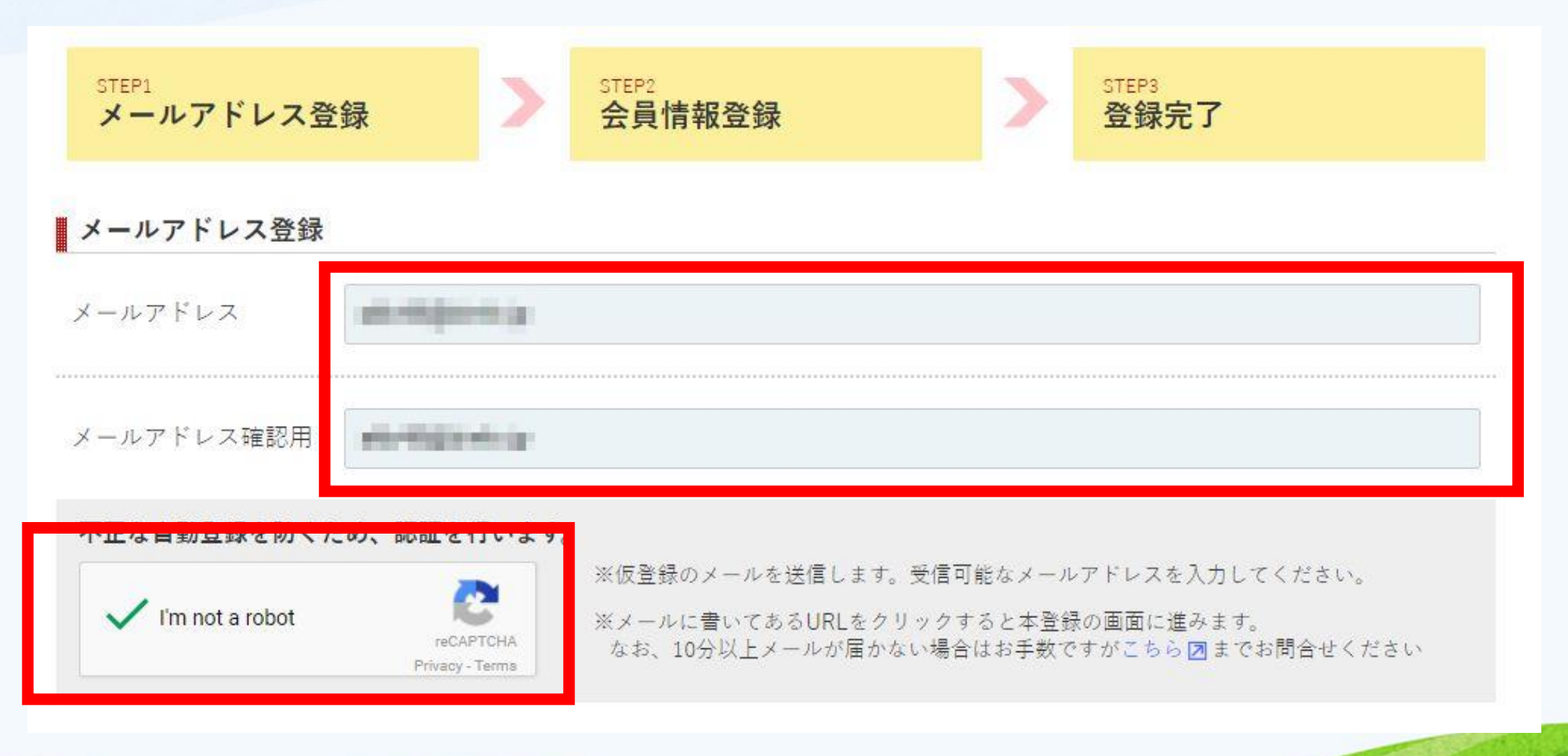

#### 入力が完了しましたら、画面下までスクロールし、「同意する」にチェック を入れ、「上記 内容で送信」をクリックします。

#### 利用規約

下記、【エーハチネットメディア会員利用規約】【ファンブログ利用規約】及び【個人情報の取り扱いについて】を必ずご確認頂き、同意の上お申し 込みください。

ご参加前に、参加資格と禁止行為に関して下記規約並びに【メディア会員としてのルール禁止事項について図】を十分にご確認ください。

| されない限り、以下のとおりである。 (1) エーハチネット 当社の提供するアフィリエイトプログラム代行サービスのことをいい、 広告主会員主催の個々のアフィリエイトプログラムをサポートするサー ビスをいい、以下本サービスという。 (2) アフィリエイトプログラム コンテンツを提供するWEBサイト又はアプリケーションソフトウエア (パソコン・携帯電話・スマートフォン等の情報処理端末において利用 可能なアプリケーションソフトウエアのことをいい、以下「アプリ」と いう。)が、ネットワークに参加し、そのWEBサイト又はアプリを訪れ るビジターを、ネットワークに参加する広告主会員の運営・管理するサ イト又はアプリへ訪れるように誘導し、ビジターに売上、リード、クリ ック等を実現させることとし、紹介された広告主会員は、当社に対し て、その結果について対価を支払い、また、当社がメディア会員に成果 報酬を支払うせること | 第1条 (本サービスの内容<br>弊社は会員に対して、以下)<br>(1) アカウントおよびコ><br>(2) プロフィール・WEBI<br>稿などの登録および公開<br>(3) おすすめブログおよび<br>第2条 (会員登録)<br>1. 本サービス利用希望者は<br>ファンブログ内の所定ペー:<br>2. 弊社は、本サービス利用<br>サービスを利用して自己の:<br>す。ただし、会員によるブ<br>いずれかに該当することが | )<br>こ定めるサービスを提供します。<br>(ントの管理<br>コグ(以下「ブログ」といいます)の記事投<br>パプログラムの紹介<br>は、本規約に定める全ての事項に同意の上、<br>ジから会員登録を行うものとします。<br>引希望者からの会員登録を受付け、会員は本<br>ブログを開設することができるものとしま<br>コグ開設後、弊社の判断により会員が以下の<br>りかった場合、会員登録の抹消を行うことが | • |
|----------------------------------------------------------------------------------------------------|----------------------------------------------------------------------------------------------------|----------------------------------------------------------------------------------------------------|---|

メディア会員利用規約」及び「メディア会員利用規約第19条」並びに「ファンブログ利用規約」並びに 「個人情報の取り扱いについて回」を確認の上同意する

仮登録メールを送信する

#### 次の画面が表示されましたら、 登録したメールの受信ボックスを確認し てください

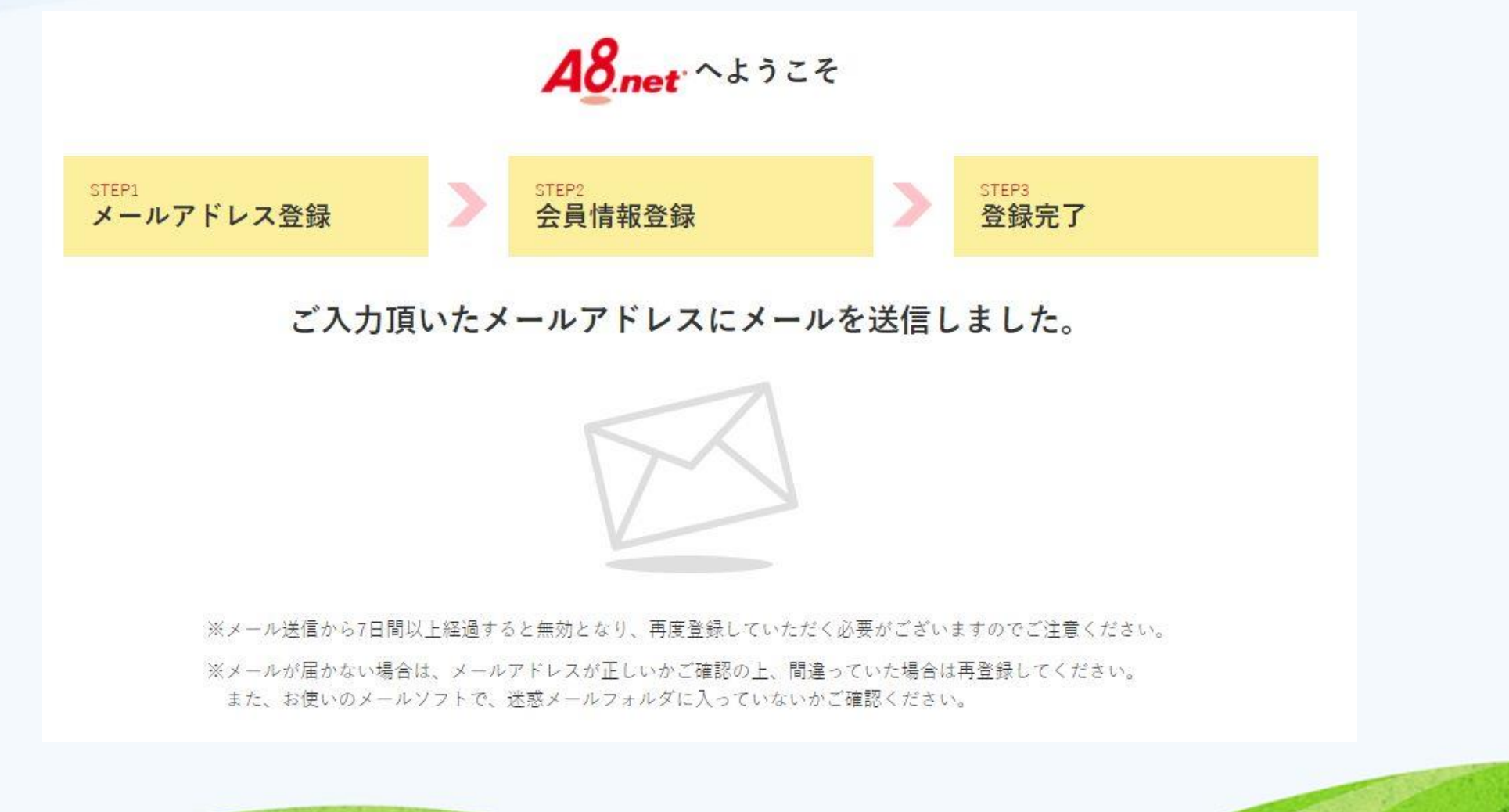

# a8.net から届いているメールの本文中の URL(下記赤枠内)をクリックしてください。

A8.netへメールアドレス登録いただきましてありがとうございます。↓ 下記アドレス(URL)からメディア会員登録を完了させてください。↓

「容錦田」回日

14

https://pub.a8.net/a8v2/asNewEntryBasicAction.do?id=cEhtz2\_pcE.C3F.J3jUcuY\_B4Y\_ gu2Kxx4

※クリックせずにURLをコビーしてアクセスしていただく際は↓ □最後まできちんとコビーしてください。↓

### 次の画面が表示されましたら、基本情報を入力してください。

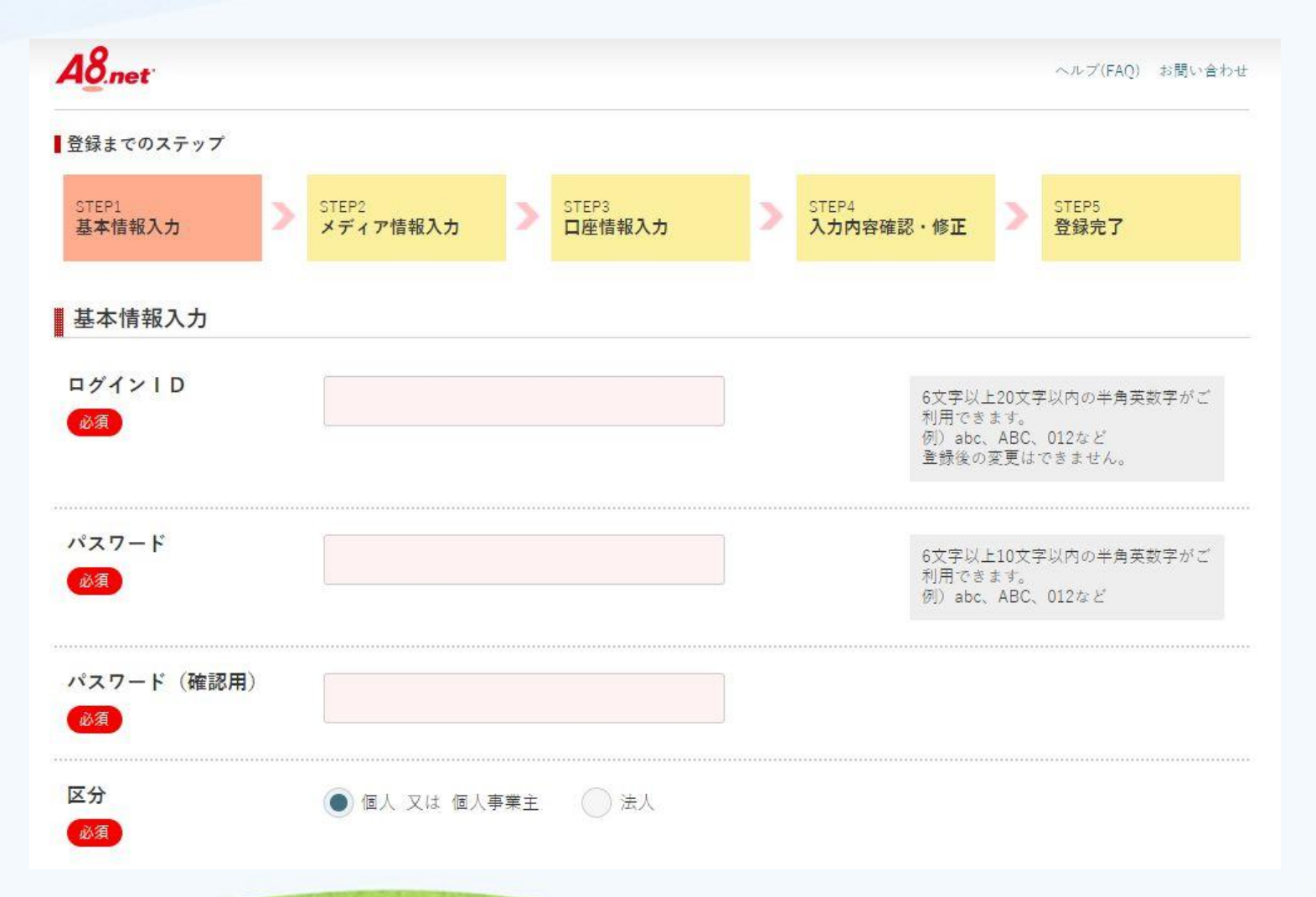

#### 入力が完了しましたら、「サイトやブログをお持ちの方」もしくは 「サイトをお持ちでない方」をクリックしてください。(今回は、 「サイトをお持ちでない方」をクリックします。)。

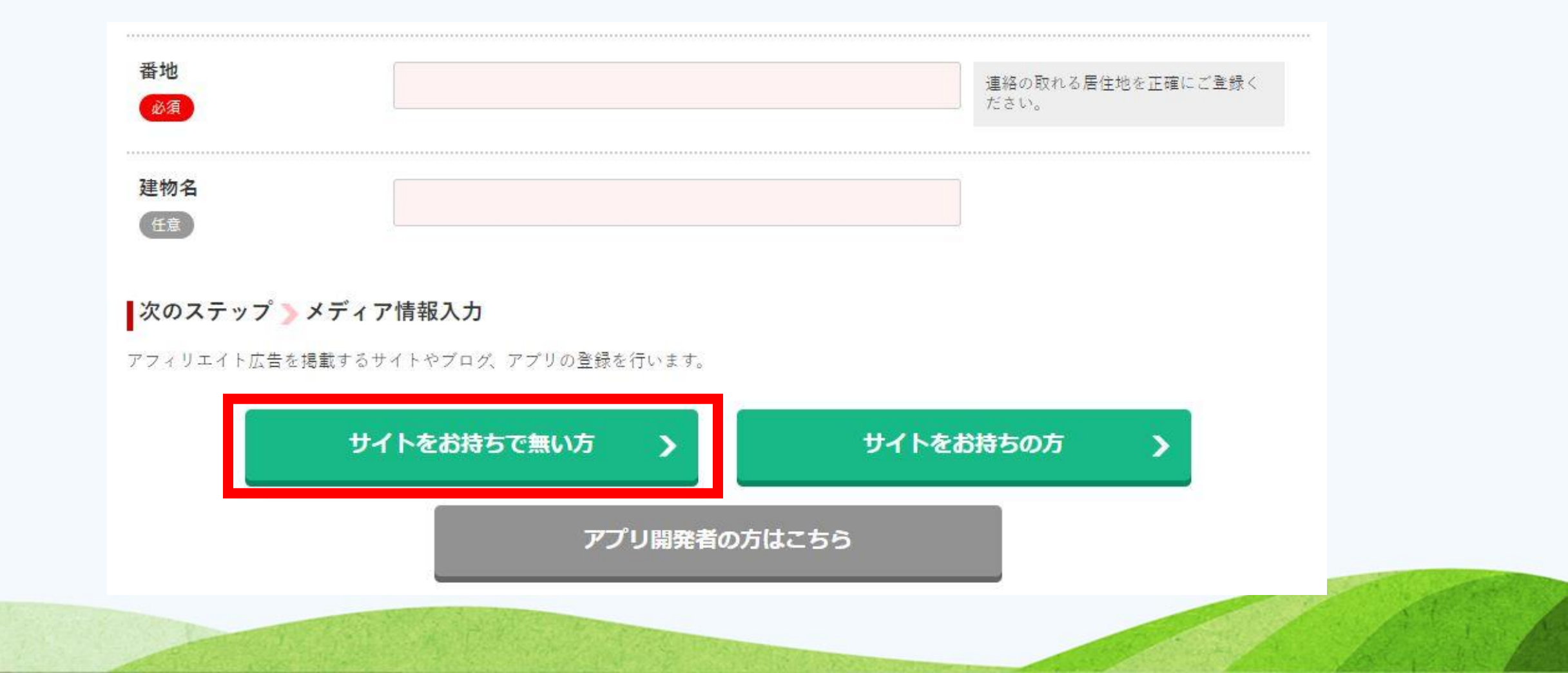

次の画面が表示されましたら、項目を入力し「次のステップへ」をク リックしてください。ブログのニックネーム、タイトル、紹介文など なんでも構いませんのでお好きなように設定 してください。

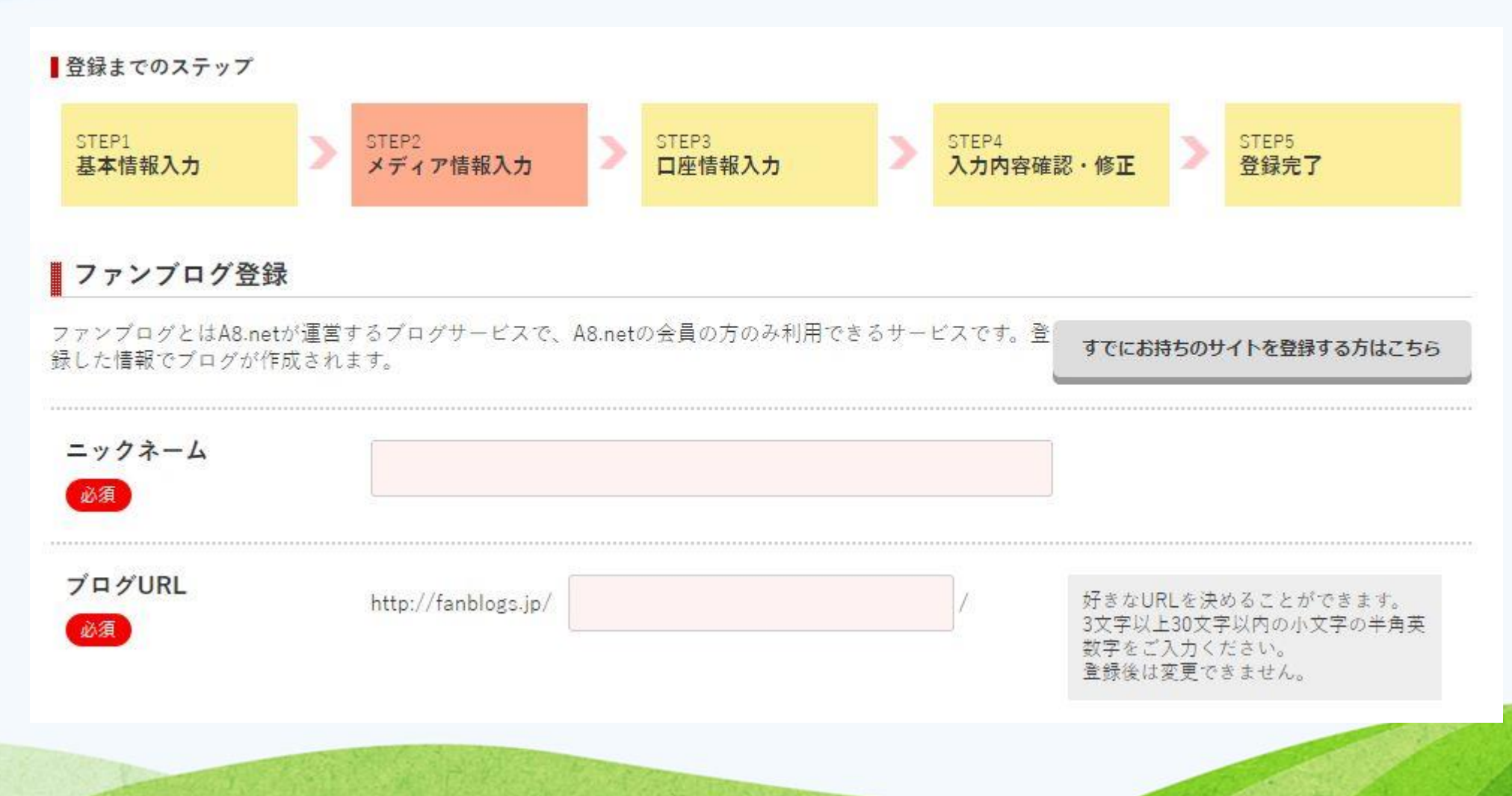

次の画面が表示されましたら、項目を入力し「次のステップへ」をク リックしてください。ブログのニックネーム、タイトル、紹介文など なんでも構いませんのでお好きなように設定 してください。

| ブログカテゴリ<br>必須     | 選択してください                   |                  |
|-------------------|----------------------------|------------------|
| ブログ紹介文<br>必須      |                            | 100文字以内でご入力ください。 |
| A8登録サイトカテゴリ<br>必須 | 選択してください<br>▼<br>□座情報を登録する |                  |
|                   | 入力情報は登録前に修正できますのでご安心ください。  |                  |

# 次の画面が表示されましたら振込先口座の入力です。 確定した報酬の振込先と なりますの で 間違えないように入力し「確認画面へ」をクリックしてください。

| 登録までのステップ       |                   |                 |                 |                                          |                                     |
|-----------------|-------------------|-----------------|-----------------|------------------------------------------|-------------------------------------|
| STEP1<br>基本情報入力 | STEP2<br>メディア情報入力 | STEP3<br>口座情報入力 | > STEP4<br>入力内容 | 確認・修正 >                                  | STEP5<br>登録完了                       |
| 口座情報入力          |                   |                 |                 |                                          |                                     |
| 果報酬の振込み用の口座     | の登録を行います。振込手数     | (料について(銀行によって   | 振込手数料が変わりま      | す) <mark>ス</mark>                        |                                     |
| 金融機関<br>必須      | ● ゆうちょ銀行          | 🦳 その他の銀行        |                 |                                          |                                     |
| ゆうちょ銀行          |                   |                 |                 |                                          |                                     |
| 記号              |                   |                 |                 |                                          |                                     |
| <u>Ø</u>        |                   |                 |                 |                                          |                                     |
| 番号<br>必須        |                   |                 |                 | 「通常貯蓄貯金<br>ません。                          | 」の口座はご利用でき                          |
| 口座名義人           |                   |                 |                 |                                          |                                     |
| 必須              | スキヤマタケオ           |                 |                 | フリカテにこ人<br>動で反映されま<br>個人事業主の方<br>ご遠慮ください | 刀いたたいた名義か目<br>す。<br>は、屋号のみの登録は<br>。 |
|                 |                   |                 |                 |                                          |                                     |
|                 |                   | 確認画面へ           |                 |                                          |                                     |

#### 次の画面が表示されましたらスクロールし、間違いや改正がなければ、一番 下の「上記の内容で登録する」をクリックして下さい。

| 入力内容確認・修正    |                                                                                                    |  |
|--------------|----------------------------------------------------------------------------------------------------|--|
| 基本情報         |                                                                                                    |  |
| ログインID       |                                                                                                    |  |
| パスワード        |                                                                                                    |  |
| 区分           | -16.5                                                                                                    |  |
| 氏名           | 0.000                                                                                                    |  |
| フリガナ         | 100 C 100 C 100 C 100 C 100 C 100 C 100 C 100 C 100 C 100 C 100 C 100 C 100 C 100 C 100 C 100 C 100 C 100 C 100 |  |
| メールアドレス (Pur | an 1990 - 1990 - 1990 - 1990 - 1990 - 1990 - 1990 - 1990 - 1990 - 1990 - 1990 - 1990 - 1990 - 1990 - 1990 - 19  |  |

#### 次の画面が表示されましたらスクロールし、間違いや改正がなければ、一番 下の「上記の内 容で登録する」をクリックして下さい。

| 成果報酬   | カード成約953円                                                                                                    |
|--------|----------------------------------------------------------------------------------------------------|
| 広告主名   | GMOインターネット株式会社「東証一部上場企業」                                                                                                |
| プログラム名 | ドメイン登録、ドメイン取得なら30円からの【お名前.com】(07-0829)(s0000000018015) 🗷                                                               |
| 成果報酬   | 1クリック1円 ドメイン取得105円/個(1ドメインの注文金額が600円以下 注文金額の10%) お名前.comへの<br>ン移管50円 レンタルサーバー(SD)同時申請で3000円 バックオーダーサービス500円 ドメインセット割 10 |
| 広告主名   | 株式会社NTTドコモ                                                                                                    |
| プログラム名 | 現金がどんどん貯まるオンラインモール【ドコモロ座キャッシュゲットモール】無料登録(15-0413)(s0000001<br>001) Ӣ                                                    |
| 成果報酬   | 新規利用登録200円                                                                                                    |

※その他、A8.netの【メディア会員募集プログラム(s000000000000000)】にも自動で提携申込みされます、予めご了承ください。(※申込み必須。提携には審査が必要

上記の内容で登録する

#### 次の画面が表示されましたら、a8.net への登録完了です。

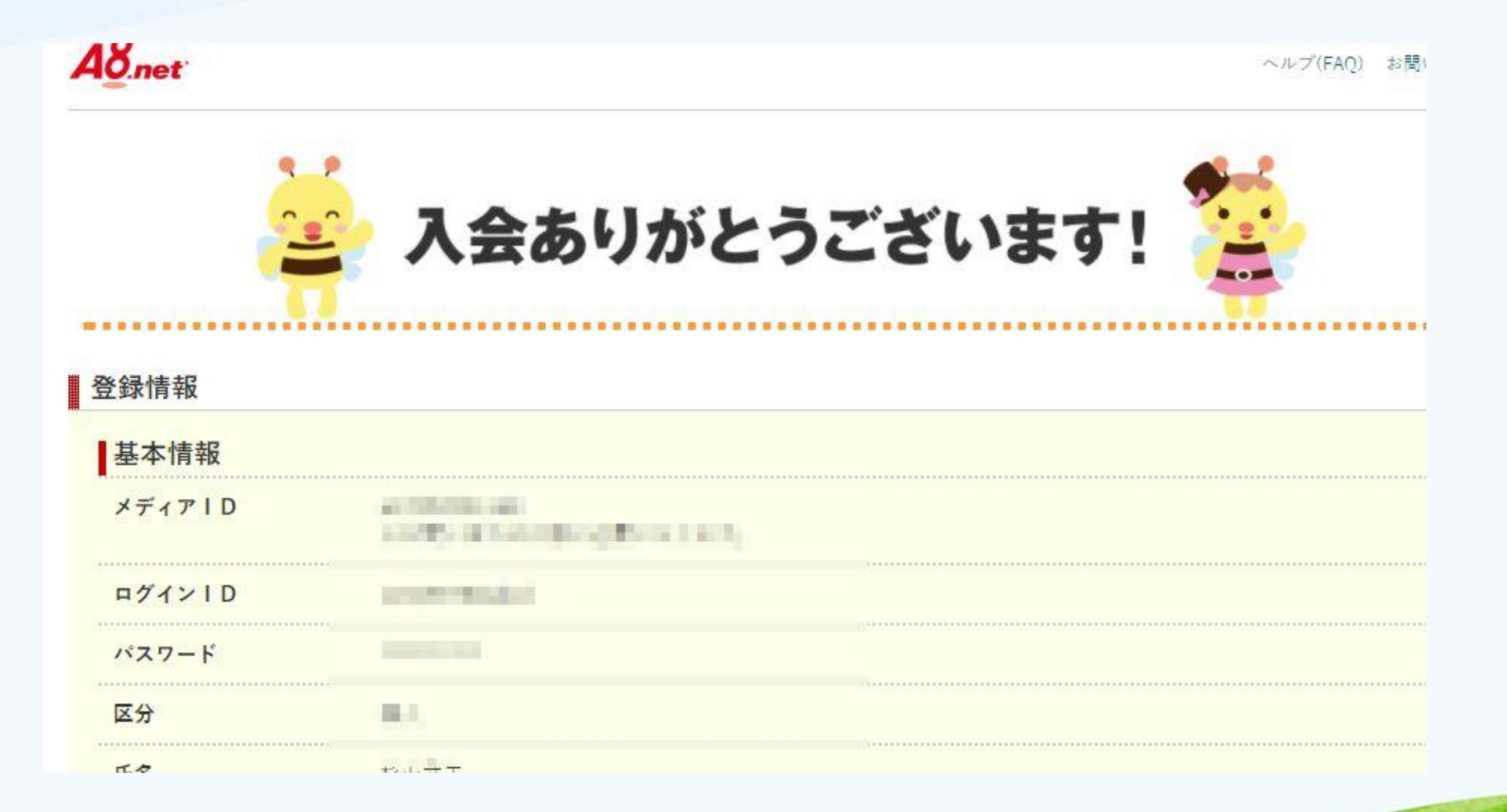

#### 画面をスクロールすると下の画面が表示されますのでログイ ンしてください。

広告主名 楽天カード株式会社

プログラム名 楽天カードでポイント生活はじめよう! (05-1003) (s0000002033002) 2

広告主名 GMOインターネット株式会社「東証一部上場企業」

プログラム名 ドメイン登録、ドメイン取得なら30円からの【お名前.com】 (07-0829) (s0000000018015) 2

広告主名 株式会社NTTドコモ

プログラム名 現金がどんどん貯まるオンラインモール【ドコモロ座キャッシュゲットモール】無料登録(15-0413)(s00000014967001) 🗷

A8.net管理画面はこちら

次の画面が表示されたら、画面右上「セルフバック」をクリックしてください。 この「セ ルフバック」というところに登録されているプログラム(広告)が、「自己アフィリエイ ト OK」になっているプログラムとなります。

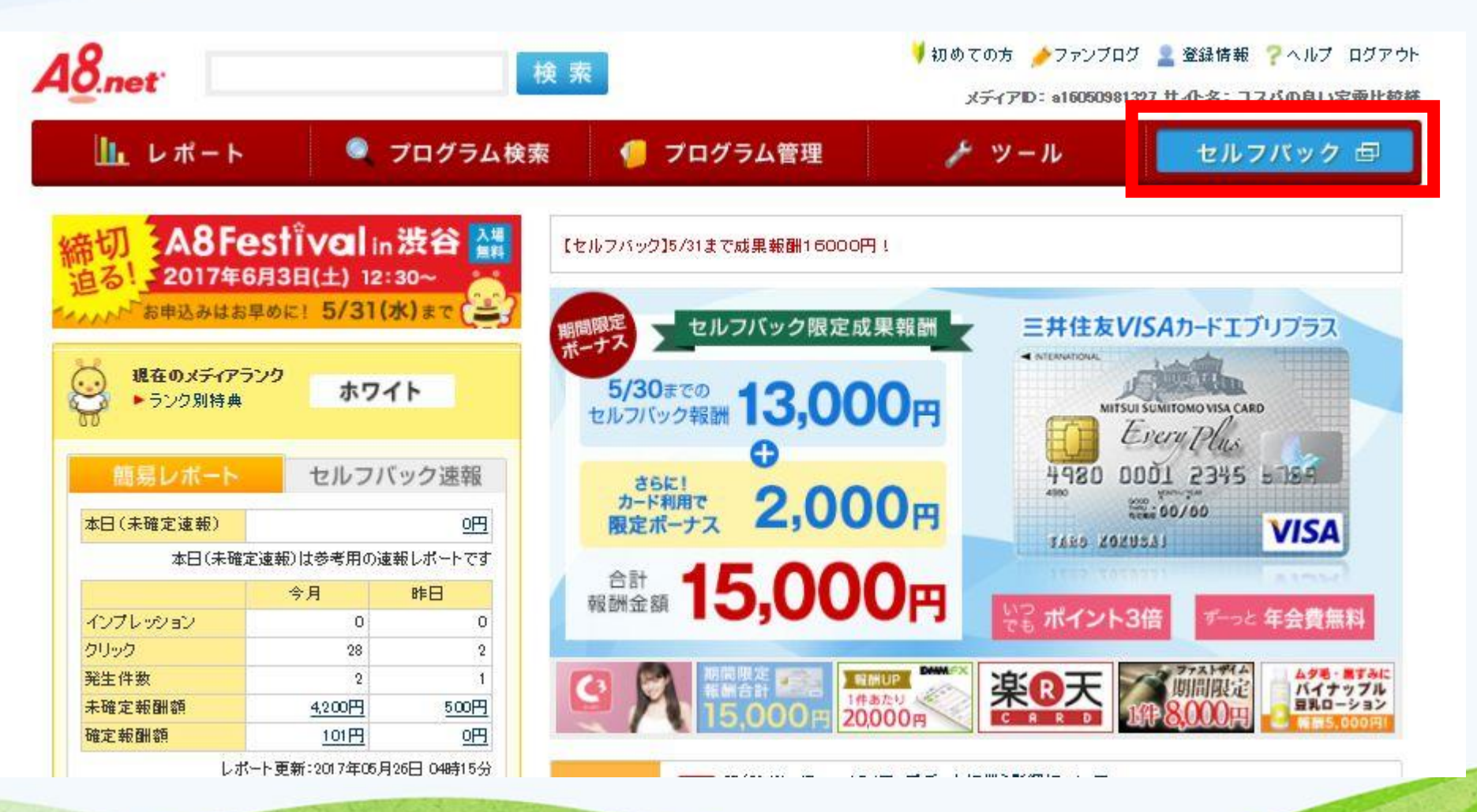

#### このページで表示されているもので、ご自分で出来そうなものに 申し込んでいきます。

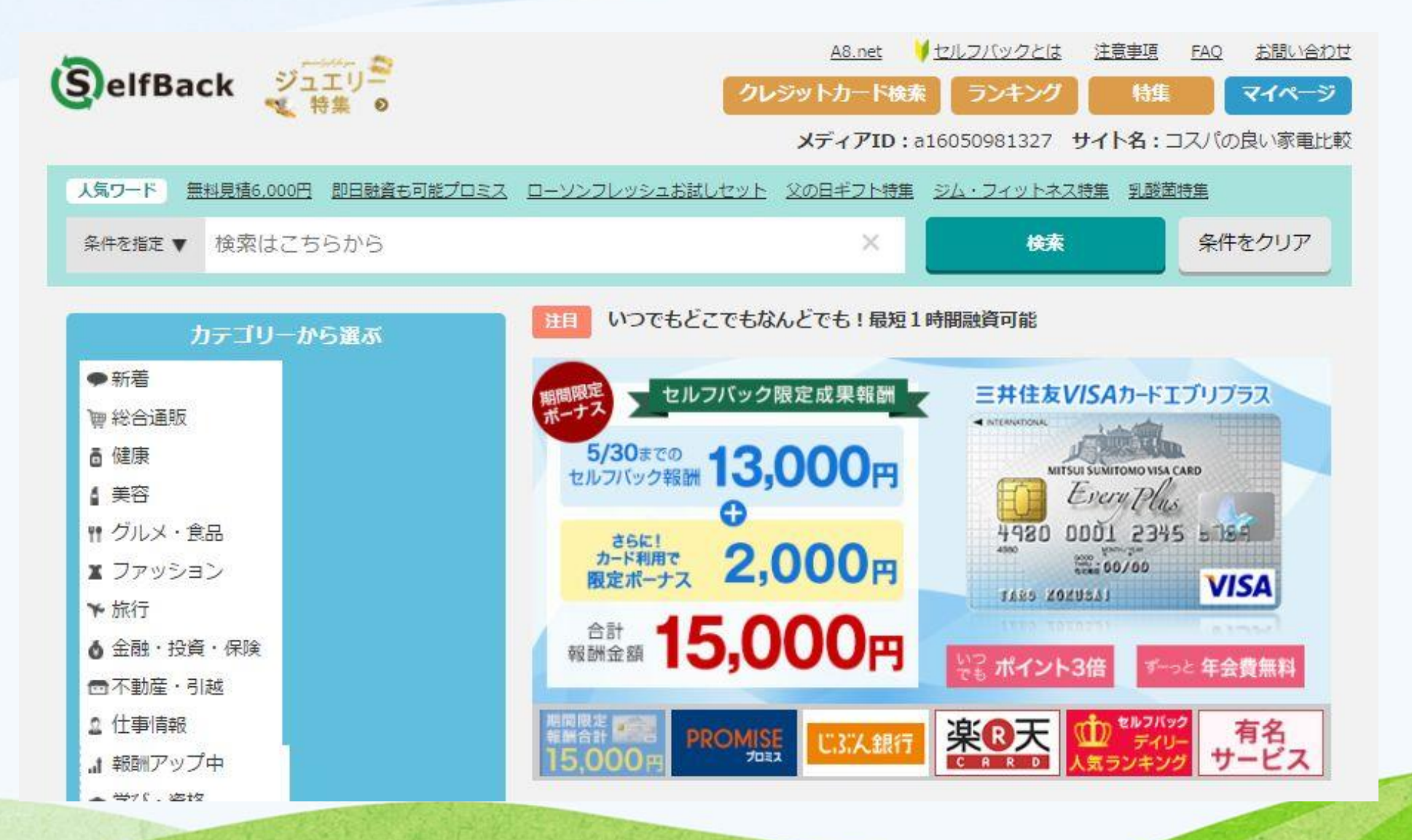

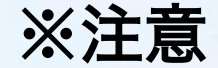

・プロミスやカードローン crest 等キャッシングに関しては、成果条件が カード発行のみの場合、カードを発行してもらったからと言って、必ずお金 を借りなければいけないわけではありません。

というか、借りる必要はありません!ただし、成果条件にお金を借りること を条件にしている場合もあります。(ほとんどの場合、少額を借りるだけで よいですが)

また、FX の口座開設に関しては、取引(一旦入金等)する必要がある会社も ありますので、それが難しい場合には他のプログラムを選んでみてください。 成果条件は必ず確認してからセルフバックをしましょう。 成果条件を満たし ていないと報酬は支払われません。 例えば、このような組み合わせで 10 万円を達成することができます。 キャ ンペーンで報酬金額が上がっているものなども上手に取り入れましょう

| <オリックス銀行カードローン>申込                 | 16,000円  |
|-----------------------------------|----------|
| Speedy!速さが自慢のネットキャッシング【ジャパンネット銀行】 | 10,000円  |
| FXは運より運用!特許取得のトラリピならM2J           | 20,000円  |
| CFDならM2J!!特許取得のトラリピを株価指数CFDで!!    | 20,000円  |
| クレジットカードなら三井住友カード                 | 13,000円  |
| 【セゾンプラチナ・ビジネス・アメリカン・エキスプレス・カード発行】 | 12, 500円 |
| 安心できる大阪のパートナー!フリーローン【アルク】         | 12,000円  |
| 【MUFGカード・プラチナ・アメリカン・エキスプレス・カード】   | 10,000円  |
| 手軽に少額から取引可能!【SBIFXトレード】           | 17,500円  |

合計 131,000円

### 例として「カテゴリーから検索」で「金融」を選びます。

| カテゴリーから選ぶ                                                                      | 注目 いつでも                    | どこでもなんど                                 | でも!最短1時間融資可能                      |
|--------------------------------------------------------------------------------|----------------------------|-----------------------------------------|-----------------------------------|
| ●新着                                                                            | ■検索条件 ノ                    | 大力テゴリー                                  | 金融・投資・保険                          |
| 實 総合通販                                                                         | đ                          | やカテゴリー                                  | <u>金融</u>                         |
| ₫健康                                                                            | j                          | トカテゴリー                                  | <u>クレジットカード キャッシング・ローン</u>        |
| ▲ 美容                                                                           |                            |                                         |                                   |
| 11 グルメ・食品                                                                      | ⇒⇒些市物,会10                  | ) <b>O</b> #                            | 1 2 2 10 10                       |
| X ファッション                                                                       | 該当什致:至上(                   | <b>10</b> 1T                            | 1 2 5 10 1                        |
| ❤ 旅行                                                                           | 表示性致 🕤 101                 | +                                       |                                   |
| <ul> <li>▲ 金融・投資・保険</li> <li>■ すべて見る</li> <li>● いの (Altheory (DBA))</li> </ul> | Hawaii Love<br>Card (GOLD) | クレジットカー<br><b>365日、ハワ</b><br>s000001773 | 上<br>マイを愛するあなたへ【ハワイラブカード】<br>6001 |
| 4 金融                                                                           | 未提携                        | 成果報酬                                    | 新規カード発行4531円                      |
| 1 技具                                                                           |                            |                                         |                                   |
| ◆ 保険                                                                           |                            |                                         | 詳細を見る                             |
| その他(金融・投資・保険)                                                                  |                            |                                         |                                   |
| •                                                                              |                            |                                         |                                   |

#### 良さそうなものを選んで「詳細を見る」をクリックします

#### レノハックの利用力法

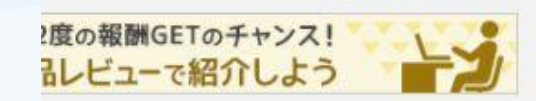

|                  | 加集報酬 和規刀一下先行3000円                                           |
|------------------|-------------------------------------------------------------|
|                  | 詳細を見る                                                       |
| 初年度<br>年会費<br>無料 | クレジットカード<br>【セゾンゴールド・アメリカン・エキスプレス・カード発行】<br>s00000015597003 |
| 携                | 成果報酬 新規カード発行8750円                                           |
|                  | 詳細を見る                                                       |
| <sup>振や会会に</sup> | クレジットカード<br>【セゾンプラチナ・ビジネス・アメリカン・エキスプレス・カード発行】               |
| ールセンター           |                                                             |

#### 「成果条件」「否認条件」をしっかりご確認の上、「セルフバックを行う」 からお申し込みください。

| 64日    | 【セゾンプラ                                                                                                    | ー<br>ラナ・ビジネス・アメリカン・エキスプレス・カード発                                                                                                    |
|--------|----------------------------------------------------------------------------------------------------|----------------------------------------------------------------------------------------------------|
| の支払猶予  | 行]                                                                                                    |                                                                                                    |
| 思想する   | \$000001559                                                                                                    | 7004                                                                                                    |
| £019 Ø | ■セゾンプラ                                                                                                    | チナ・ビジネス・アメリカン・エキスプレス・カード                                                                                                    |
|        | <ul> <li>・カード年会</li> <li>→年間200</li> <li>0,000円(税</li> <li>・選べる引き</li> <li>→お引き落</li> <li>第ロ座</li> </ul>                                                                           | 費優遇<br>万円以上のショッピングの利用で、次年度本会員年会費を1<br>抜)に優遇。(通常20,000円)<br>落とし口座<br>とし口座を本会員様の「個人名義口座」、または「法人名                                                                                                    |
| _      | <ul> <li>★</li> <li>★</li> <li>最長64日の</li> <li>→</li> <li>支払いサ</li> <li>利用から</li> <li>ーにもゆとり</li> <li>・</li> <li>社員用の追</li> <li>→</li> <li>社員の方</li> <li>利用明細</li> </ul>           | 2007年間<br>20支払猶予でキャッシュフローにゆとり<br>たイクルは、毎月末日締め翌々月4日のお支払い。<br>20支払いまでの最長猶予期間は64日になり、キャッシュフロ<br>あり。<br>20かカードで使用経費処理も一本化<br>ざがお持ちいただける追加カードを4枚まで発行。<br>20には追加カード利用分は区別して表示されるため、社員の                                      |
|        | <ul> <li></li></ul>                                                                                                    | 2000日記<br>20支払猶予でキャッシュフローにゆとり<br>たイクルは、毎月末日締め翌々月4日のお支払い。<br>20支払いまでの最長猶予期間は64日になり、キャッシュフロ<br>あり。<br>30カードで使用経費処理も一本化<br>がお持ちいただける追加カードを4枚まで発行。<br>30には追加カード利用分は区別して表示されるため、社員の<br>30人ので可確に完建可能。                       |
| Г      | <ul> <li> <del>、</del>最長64日の</li></ul>                                                                                                    | 2005払猶予でキャッシュフローにゆとり<br>マイクルは、毎月末日締め翌々月4日のお支払い。<br>、支払いまでの最長猶予期間は64日になり、キャッシュフロ<br>あり。<br>かかカードで使用経費処理も一本化<br>がお持ちいただける追加カードを4枚まで発行。<br>には追加カード利用分は区別して表示されるため、社員の<br>れんれで可確にに進り能。<br>カード発行12500円                     |
| Г      | <ul> <li>★日月1650</li> <li>◆最長64日の</li> <li>→支払いサ</li> <li>利用から</li> <li>一にもゆとり</li> <li>・社員用の店</li> <li>→社員の方</li> <li>利用明細</li> <li>カの経貢使用</li> <li>成果報酬</li> <li>成果条件</li> </ul> | 2005払猶予でキャッシュフローにゆとり<br>マイクルは、毎月末日締め翌々月4日のお支払い。<br>支払いまでの最長猶予期間は64日になり、キャッシュフロ<br>あり。<br>加カードで使用経費処理も一本化<br>がお持ちいただける追加カードを4枚まで発行。<br>には追加カード利用分は区別して表示されるため、社員の<br>本人ので可確に125年可能。<br>カード発行12500円<br>・申込後、60日以内のカード発行 |

#### それでは、次に報酬の確認方法です。 A8 のトップページを表示し、セルフバック速報」を クリックします。

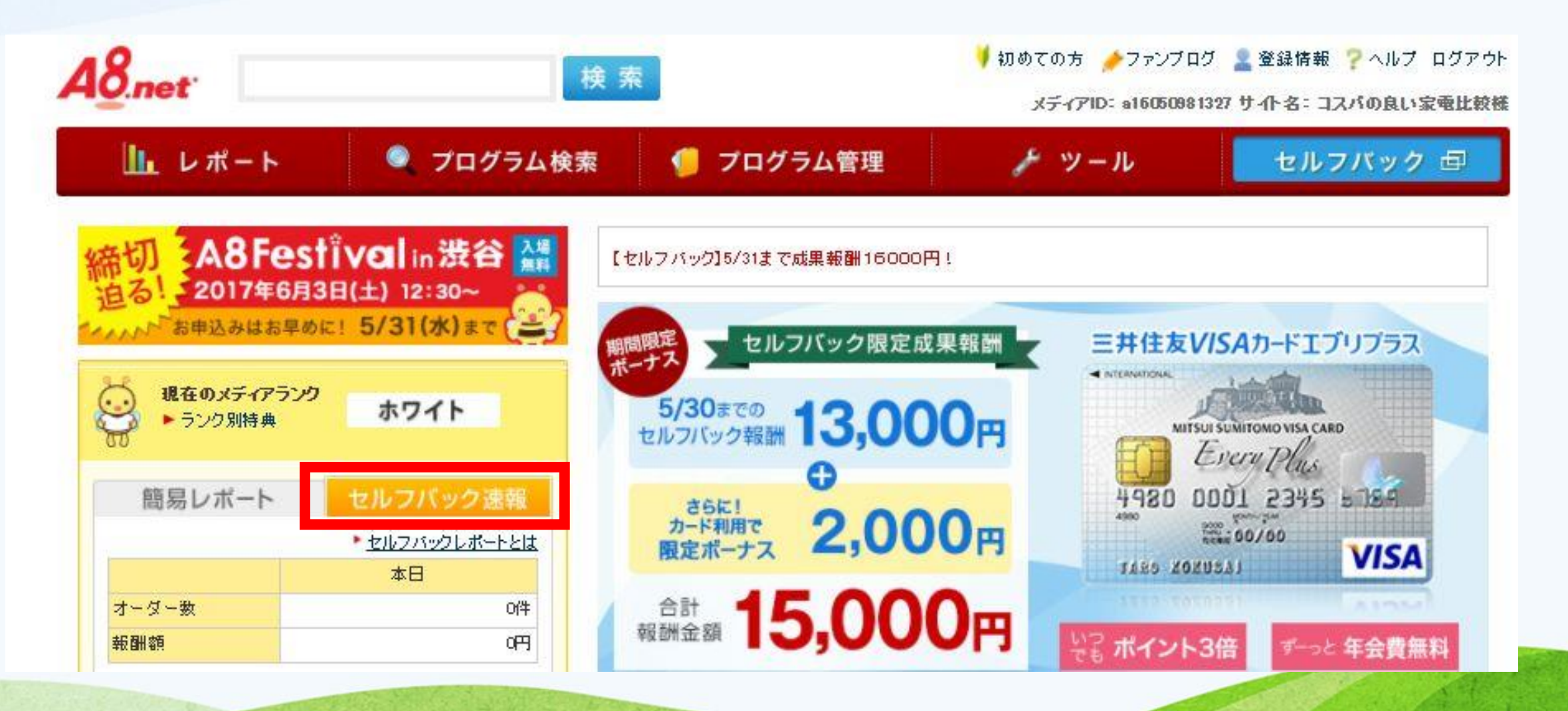

次の画面が表示されましたら赤枠部分で報酬を確認できます。 詳細レポート を確認したい 場合には、「詳細レポート」をクリックします。

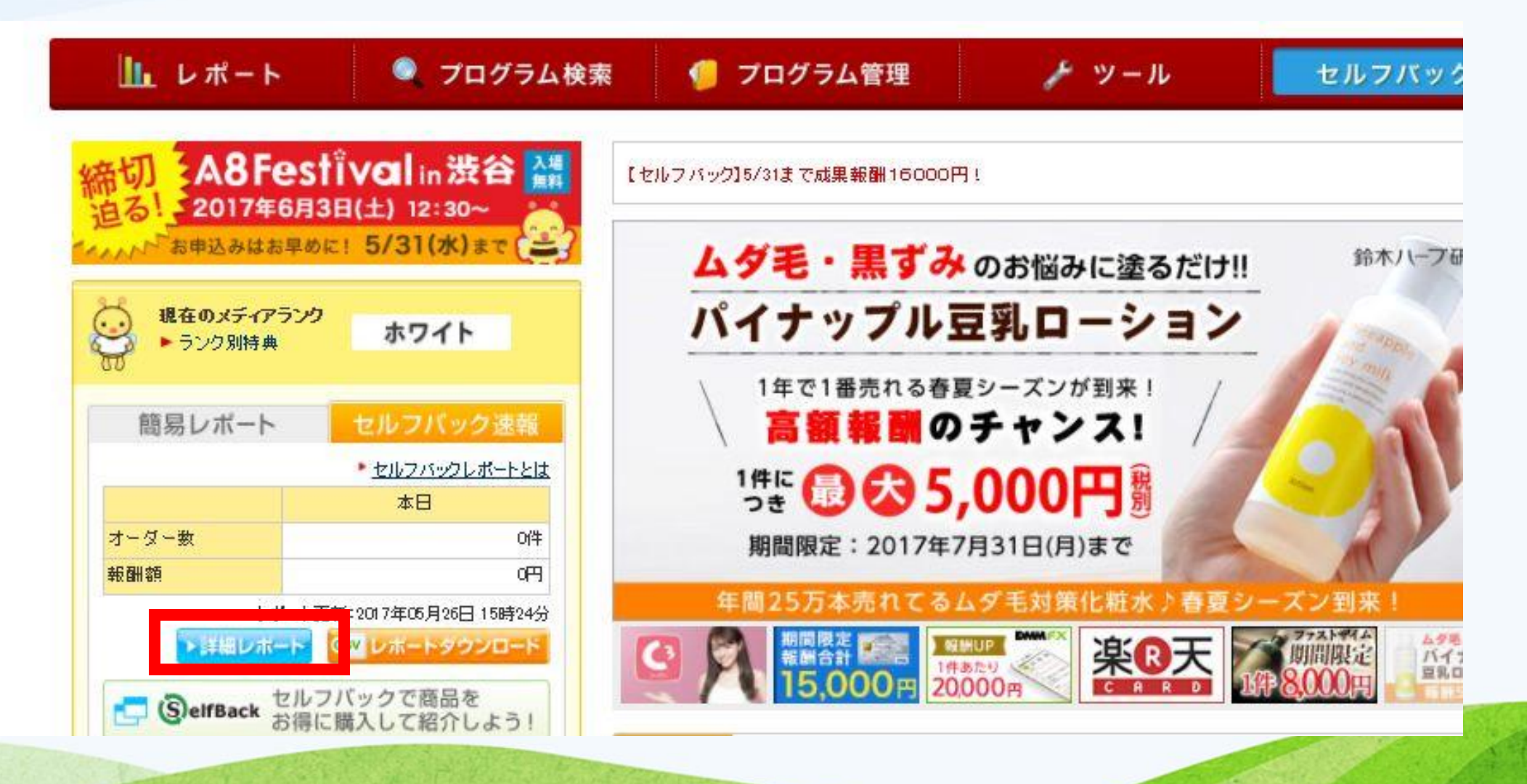

#### こちらの画面でセルフバック報酬を確認することができます。

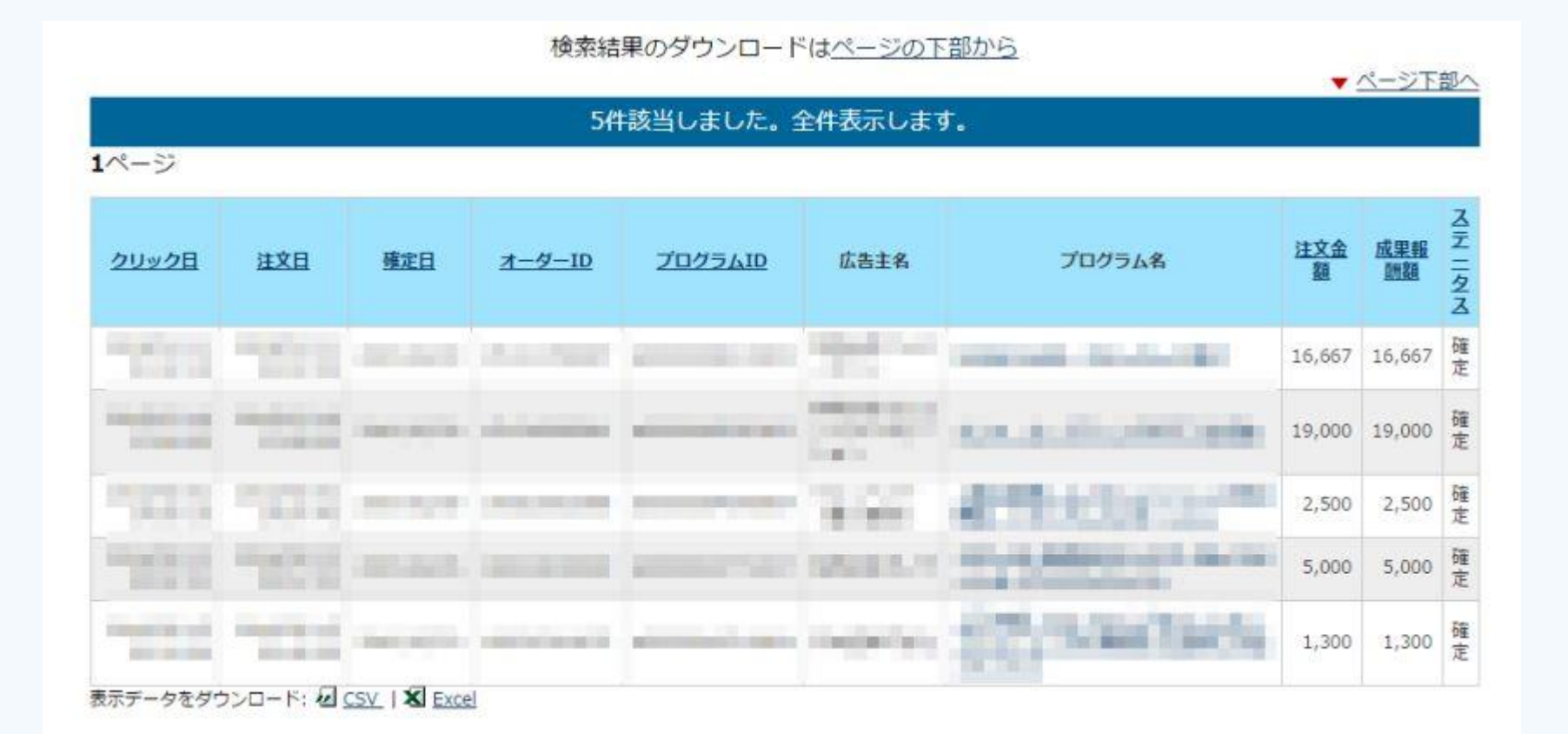

### 以上で全行程完了となります。

お疲れ様でした!

あとは報酬が振り込まれるのを待つだけです!

■最後に■

さて、これまでの工程をご覧いただければ、おわかりいただけるのではない かと思うのです が、 実際にかかっている時間は本当に「わずか」です。 A8.net に登録する時間を考えても1時間あれば十分です。 慣れれば1案件につき5分くらいで申し込みができてしまいます。

つまり、たったの5分程度で1万円を稼げてしまうという事なんです! たったこれだけの作業を繰り返すだけで10万円以上も稼げるのであれば、やっておいて 損はないのではないでしょうか?

しかし、ただ知っているだけでは何の意味もありません。 実際に行動に移し、 あなたの銀 行口座に入金されて初めて、 このレポートで得た知識が意味を 持つ事になります。 是非、 今すぐにでも実践していただければと思います。